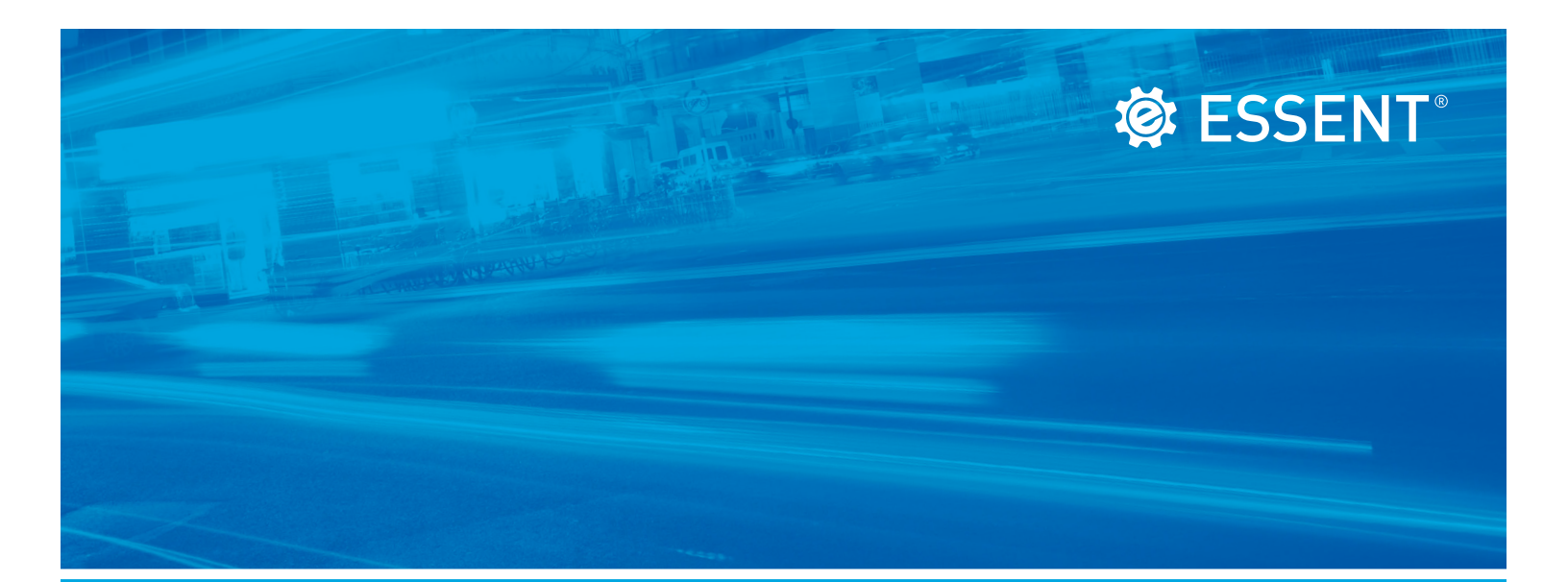

# Servicing Online User Guide

**JUNE 2019** 

Corporate Headquarters

Essent Guaranty, Inc. Two Radnor Corporate Center 100 Matsonford Road Radnor, PA 19087 877.673.8190

#### Mortgage insurance provided by Essent Guaranty, Inc.

© 2019 Essent Guaranty, Inc., All rights reserved. | Two Radnor Corporate Center, 100 Matsonford Road, Radnor, PA 19087 | essent.us EGI-6002.005 (06/19)

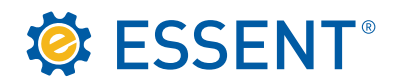

# **Table of Contents**

| 1.0 | How to Obtain Access           | 01 |
|-----|--------------------------------|----|
| 2.0 | Logging in to Servicing        | 07 |
| 3.0 | Searching for Your Certificate | 11 |
| 4.0 | Activation                     | 15 |
| 5.0 | Transfer                       | 17 |
| 6.0 | Cancellation                   | 19 |
| 7.0 | Reports                        | 21 |

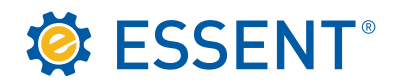

### 1.0 How to Obtain Access

To get started you will need a login ID and password, which can be obtained by emailing <u>clientservices@essent.us</u> or request it through our website, <u>essent.us</u>. Click on **Sign In/Sign Up**.

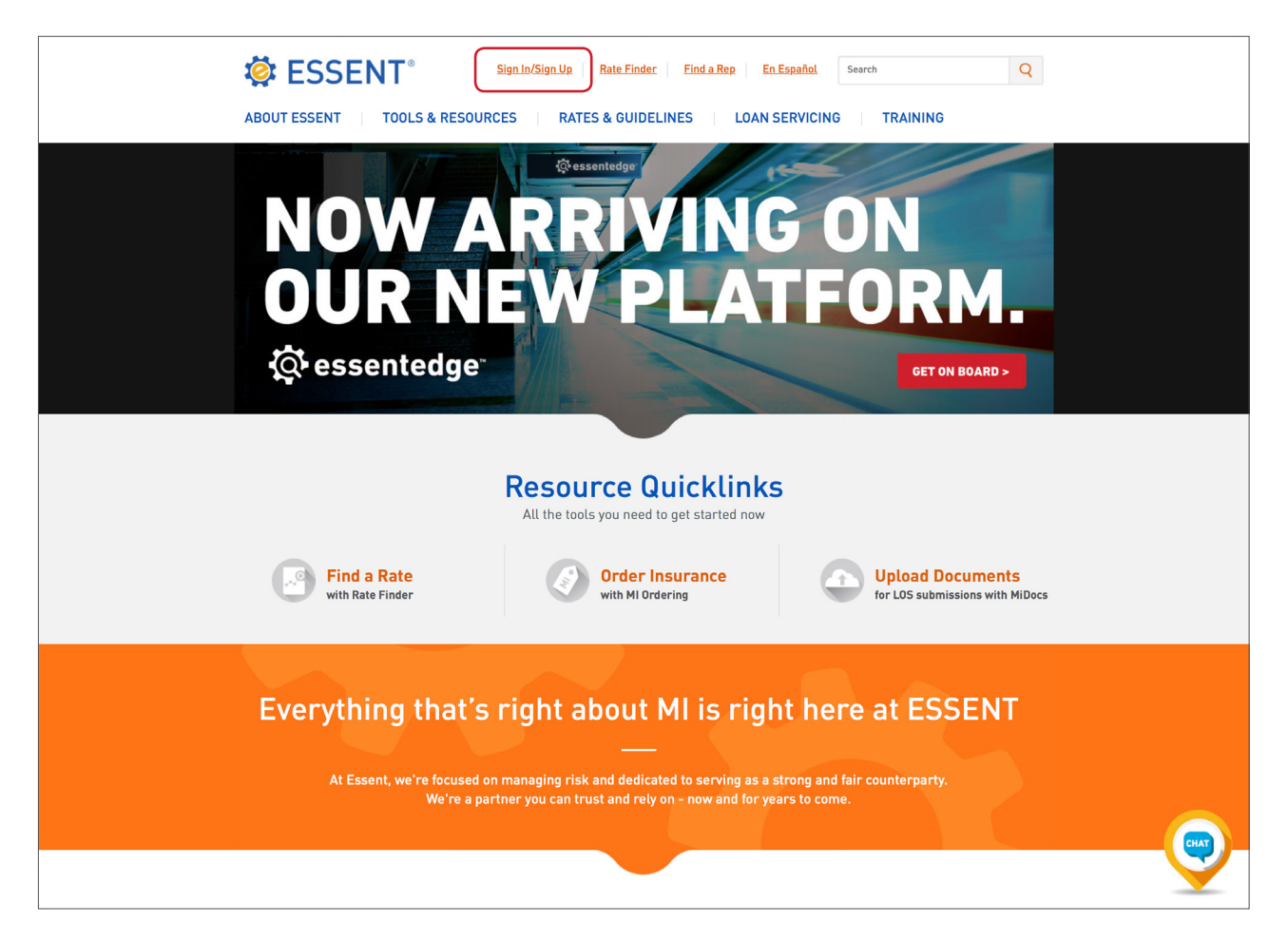

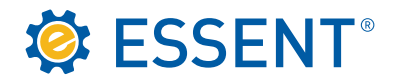

Click on Need an account? Sign up now at the bottom of the screen.

| 🔅 ES                 | <b>SENT</b> <sup>®</sup> |                                |                         |      |
|----------------------|--------------------------|--------------------------------|-------------------------|------|
| Login ID<br>Password |                          | Submi                          |                         |      |
| Forgot Login IE      | )?                       | Forgot<br>Need an account? Sig | Password?<br>gn up now. |      |
|                      |                          |                                |                         |      |
|                      |                          |                                |                         | CHAT |

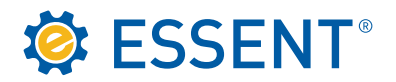

Select MI Servicing.

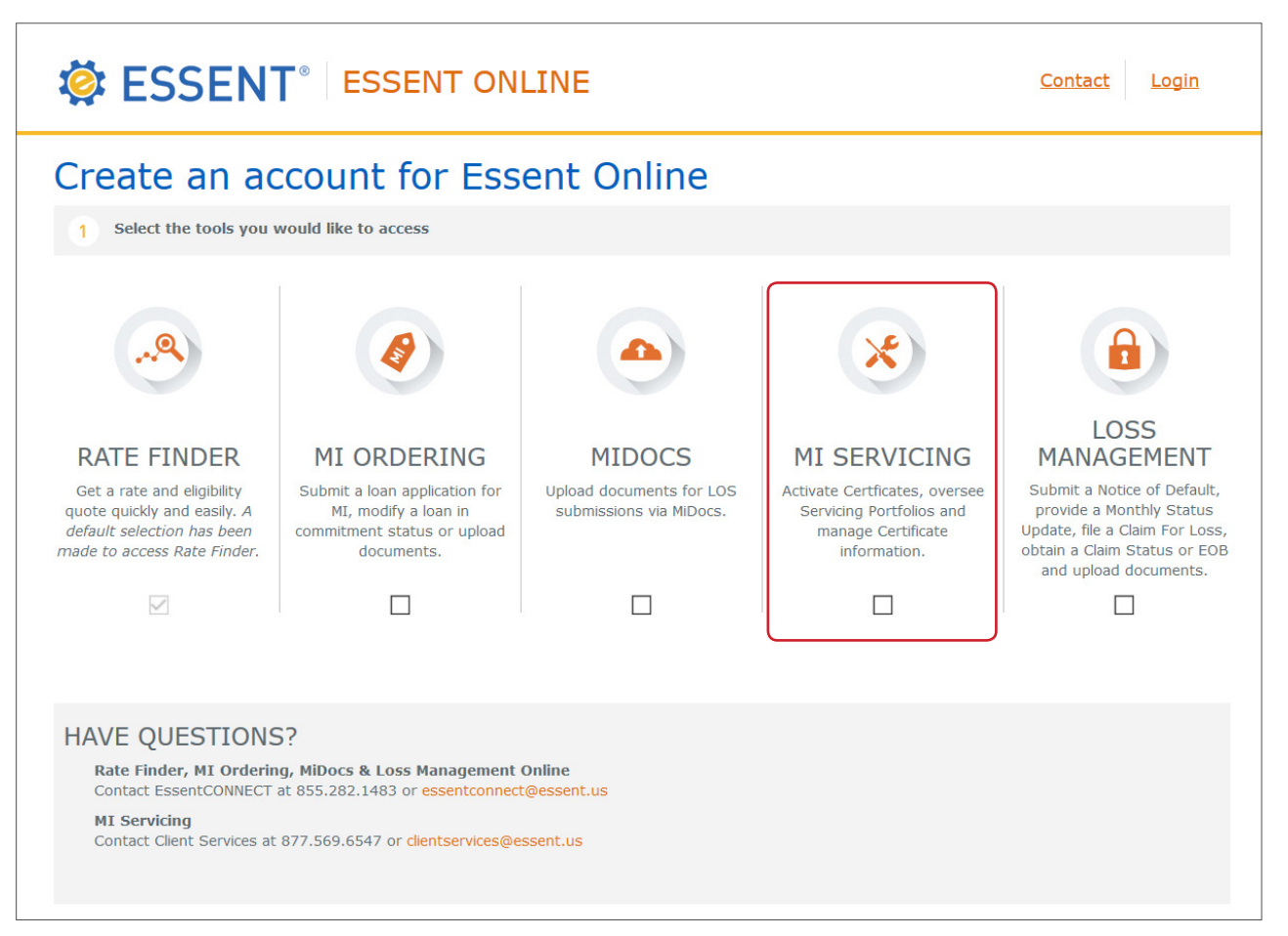

CONTINUED ON NEXT PAGE 🛛 🤝

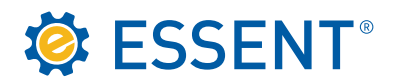

**Complete** the Account Information and click **Submit**. Client Services will receive your request and will send you an e-mail with a link to register for access to the website.

| Corporate Email Address   3 Company Information     Company Name   Phone Number   Company Branch Address   Zip Code   Company Branch Address 2 (optional)   City   Branch Policy Number (optional)   State   * Please Select One * | First Name Last Name                |                         |
|----------------------------------------------------------------------------------------------------|-------------------------------------|-------------------------|
| 3 Company Information     Company Name     Phone Number     Company Branch Address     2 (optional)     City     Branch Policy Number (optional)     State   * Please Select One *                                                 | Corporate Email Address             |                         |
| 3 Company Information     Company Name        Company Branch Address     2 (optional)     City     Branch Policy Number (optional)     State   * Please Select One *                                                               |                                     |                         |
| Company Name Phone Number   Company Branch Address Zip Code   Company Branch Address 2 (optional) City   Branch Policy Number (optional) State   * Please Select One * ×                                                           | 3 Company Information               |                         |
| Company Branch Address Zip Code   Company Branch Address 2 (optional) City   Branch Policy Number (optional) State   * Please Select One * ×                                                                                       | Company Name                        | Phone Number            |
| Company Branch Address 2 (optional) City Branch Policy Number (optional) State * Please Select One *                                                                                                    | Company Branch Address              | Zip Code                |
| Branch Policy Number (optional) State * Please Select One *                                                                                                    | Company Branch Address 2 (optional) | City                    |
| * Please Select One * V                                                                                                    | Branch Policy Number (optional)     | State                   |
|                                                                                                    |                                     | * Please Select One * v |
|                                                                                                    |                                     |                         |
|                                                                                                    |                                     |                         |

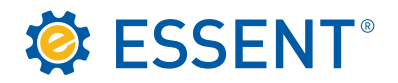

You will receive this registration form from Client Services. Complete and Submit.

| Sign Up<br>Please fill out the following fields in order to rea                                                                | quest access to the desired applications.                                        |  |  |
|----------------------------------------------------------------------------------------------------|----------------------------------------------------------------------------------|--|--|
| An email will be sent to you to confirm your rec                                                                               | quest.                                                                           |  |  |
| Please note that all fields marked with * are red                                                                              | quired.                                                                          |  |  |
| Date of Request:                                                                                                    | 2/5/2019                                                                         |  |  |
| Applications: Servicing Online                                                                                                 |                                                                                  |  |  |
| Servicing Online                                                                                                    |                                                                                  |  |  |
| Servicer Name:                                                                                                    | MY MORTGAGE                                                                      |  |  |
| Servicing Company Location (Address):<br>Servicer ID:                                                                          | 101 S STRATFORD RD<br>3399980000                                                 |  |  |
| Supervisor's Name (or Trusted Agent contact)                                                                                   | ):                                                                               |  |  |
| Supervisor's Phone Number (10 digit plus extension):                                                                           |                                                                                  |  |  |
| Supervisor's Email:                                                                                                    |                                                                                  |  |  |
| Users Contact and Setup Information:                                                                                           |                                                                                  |  |  |
| User's Name:                                                                                                    | Suzy Sample                                                                      |  |  |
| User's Phone Number:*                                                                                                    |                                                                                  |  |  |
| User's Email:                                                                                                    | julie.kerley@essent.us                                                           |  |  |
| Security Question:                                                                                                    | (Please Select One)                                                              |  |  |
| Answer to Security Question:*                                                                                                  |                                                                                  |  |  |
| Note: Please remember your security question                                                                                   | Note: Please remember your security question and answer as well as your password |  |  |
| as entered below. You will not receive a follow                                                                                | v-up email containing your password.                                             |  |  |
| Requested Password*                                                                                                    |                                                                                  |  |  |
|                                                                                                    |                                                                                  |  |  |
| (minimum or s characters with 3 out of 4 of the following: upper case, to<br>user's name and cannot be the previous password.) | ower case, numbers, special characters. It must not contain any part of the      |  |  |
| Suggest Descured                                                                                                    |                                                                                  |  |  |

© 2019 Essent Guaranty, Inc., All rights reserved. EGI-6002.005 (06/19)

CONTINUED ON NEXT PAGE 🛛 🔻

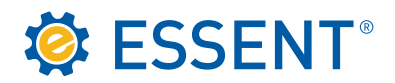

Once you have registered you will receive an e-mail with your login ID. You must **remember your password** since we do not send that information through email. You can begin by clicking on the link provided when your sign up is complete, as shown below.

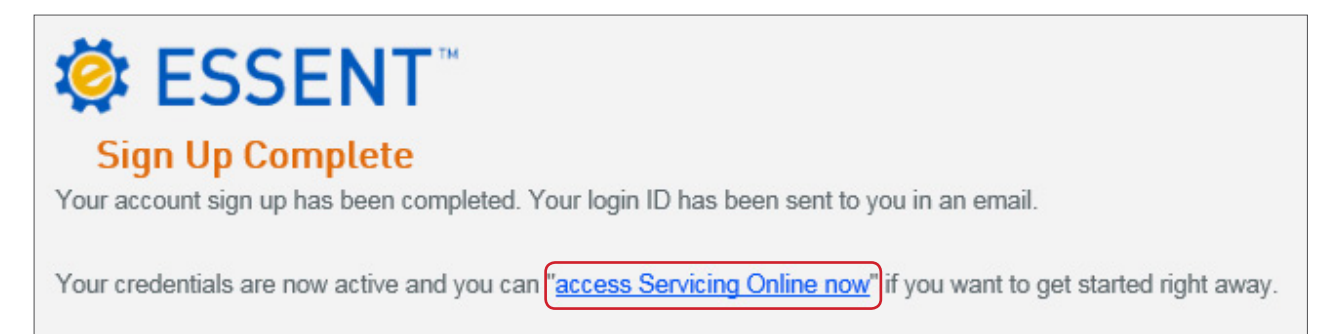

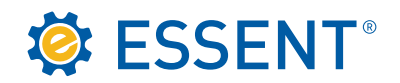

# 2.0 Logging in to Servicing

You can log directly into Servicing from the **Sign Up Complete** page as shown on page 6, or you can go to Essent's Corporate website.

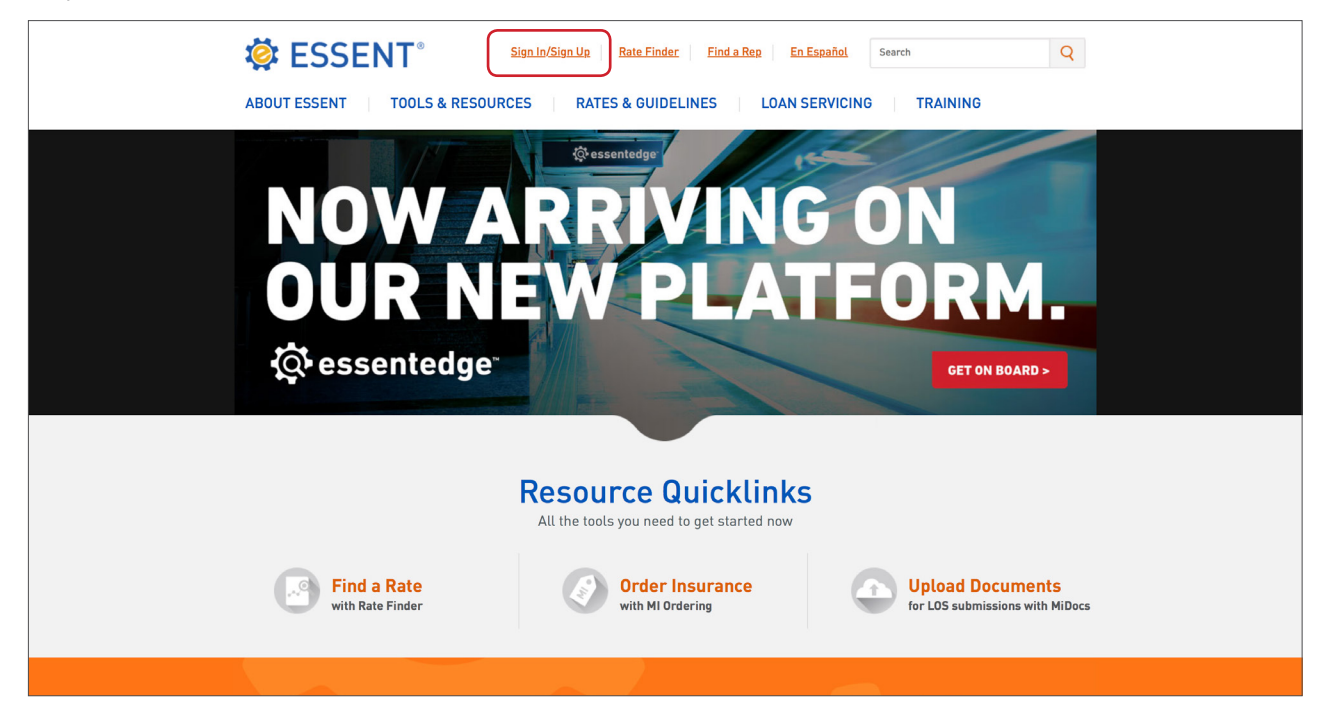

Complete the Login ID and Password and Submit.

| 🤹 ESSE               | :IN I                                             |  |
|----------------------|---------------------------------------------------|--|
| Login ID<br>Password | ssample<br>Submit                                 |  |
| Forgot Login ID?     | Forgot Password?<br>Need an account? Sign up now. |  |

CONTINUED ON NEXT PAGE 🛛 🤝

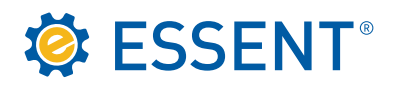

The first time you log in you will have to **accept our License Agreement**. You will not be asked to accept the agreement after the first login unless your account expires and has to be reactivated.

#### Essent Guaranty License Agreement

#### ESSENT SHARED DISCLAIMER

#### INTRODUCTION

Thank you for choosing Essent Guaranty, Inc.'s ("ESSENT's" or the "Company's") on-line servicing facility and MI Online platform (collectively, "Essent Online"). Essent Online was designed to make your business life easier by allowing you to submit and update information or queries for mortgage insurance and to access your account information, as applicable, online.

We start every new Essent Online relationship with a license agreement ("Agreement"). The following Agreement spells out what you can expect from us, and what we expect from you, the customer ("You" or the "Customer"). By completing the registration process, obtaining a user ID and password, and using the Essent Online service. You are indicating that You agree to be bound by all the terms in this Agreement and to use Essent Online only in accordance with this Agreement.

Essent may, from time to time, change the terms in this Agreement. When the terms are changed, the Company will notify You by e-mail or by online posting. Continued use of Essent Online after such notification of changes indicates that You agree to be bound by all of the changes and will continue to use Essent Online only in accordance with the updated Agreement.

#### A. GRANT OF LICENSE AND RESTRICTIONS

This Agreement provides You with a personal, revocable, royalty-free, non-exclusive, non-transferable license to use Essent Online and any related software (the "Software") to submit, access and update information, as applicable, with respect to your Essent account. Essent reserves any and all rights, implied or otherwise, which are not expressly granted to You hereunder, and retains all right, title and interest in and to the Essent Online Software. You may not use Essent Online or the Software for any purpose other than those expressly listed above, and You may not duplicate, rent, electronically distribute, sublicense, resell or otherwise disseminate Essent Online or the Software.

#### B. TERM, TERMINATION AND ASSIGNMENT

This Agreement shall take effect at the time You indicate your acceptance of this Agreement. The Agreement shall terminate when You close your account(s) with Essent, or, without prejudice to any other rights, Essent terminates the Agreement due to your failure to comply with the terms and conditions of this Agreement. Essent also reserves the right to discontinue Essent Online at any time and terminate this Agreement accordingly. Essent may assign its rights

Do Not Accept Accept

Please contact clientservices@essent.us if you have questions about our License Agreement.

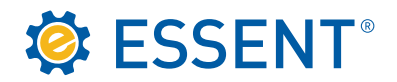

Once you accept the License agreement, you will see your accessible tool(s).

| SSENT° ESSENT                                                                                                    | T ONLINE C | ontact Us My Profile I | Log out |
|----------------------------------------------------------------------------------------------------|------------|------------------------|---------|
| MISERVICING                                                                                                    |            |                        |         |
| Suzy's Tools                                                                                                    |            |                        |         |
| ×                                                                                                    |            |                        |         |
| ML Servicing<br>Activate Certificates, oversee<br>Servicing Portfolios and<br>manage Certificate<br>Information. |            |                        |         |

If this is the first time you have logged in you will be automatically directed to the **My Profile** page. This is used primarily to set a default servicer if you have more than one portfolio, and is a refresher if you need to know what security question and answer we have on file. You must **SAVE** before you can continue. A message will display at the top "**You have successfully saved your changes**."

|                       | ESSENT UNLINE        | C                       | ontact Us My Profile Log out |
|-----------------------|----------------------|-------------------------|------------------------------|
|                       | My Profile           |                         |                              |
| My Profile            | Personal Information |                         |                              |
| MI Servicing Settings | Name                 | First Name              | Last Name                    |
|                       | Traine               | Suzy                    | Sample                       |
|                       | Email                | jujubeanmarie@yahoo.com |                              |
|                       |                      | Phone Number            | Ext.                         |
|                       | Phone Number         | (336) 776-3706          |                              |
|                       |                      | Security Question       |                              |
|                       | Security Question    | What was the name of yo | ur favorite childhood pet?   |
|                       |                      | Security Answer         |                              |
|                       |                      |                         | Cancel Save Changes          |

#### SERVICING ONLINE USER GUIDE 09

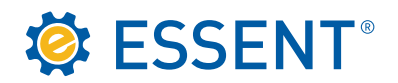

If you have more than one servicing account, you will be able to see both accounts here. You can select which account you would like to use as your primary default. That will be the account that comes up when you log in each time.

Click on **MI SERVICING**. You have completed the login process and are able to begin using the Servicing Online tool.

| ESSENT® E             | ESSENT ONL                | INE                                                                      | <u>Contact Us</u> My | Profile Log out |
|-----------------------|---------------------------|--------------------------------------------------------------------------|----------------------|-----------------|
| My Profile            | MI Servi<br>Select a Defa | cing Settings                                                            |                      |                 |
| MI Servicing Settings | ID                        | Servicer                                                                 | Default              |                 |
|                       | 3399980000                | MY MORTGAGE CORP (BPMI)<br>101 S STRATFORD RD<br>WINSTON-SALEM, NC 27104 | 0                    |                 |
|                       | 3399990000                | MY MORTGAGE CORP (LPMI)<br>101 S STRATFORD RD<br>WINSTON-SALEM, NC 27104 | •                    |                 |
|                       |                           |                                                                          | Cancel               | Save Changes    |

Our Welcome screen displays. If you are a group user with more than one Servicing portfolio you can toggle between portfolio's using the **Current Servicer** drop down while in the Servicing Online site.

|                                                                                                    | Contact Us         My Profile         Log out           Current Servicer:         MY MORTGAGE (BPMI) (3399980000)         - |
|----------------------------------------------------------------------------------------------------|----------------------------------------------------------------------------------------------------|
| Search         Batch Transfers         Batch Loan # Changes         Reports           Wetcome         to         Essent         Guaranty, Inc.           Wetcome, MY MORTGAGE (BPMI) (3399980000)         You have successfully logged into Essent Guaranty, Inc.'s Servicing Online.           Inquiries should be directed to Cilent Services at :         • Phone: 877-569-6647         • Email: cilentServices@essent.us |                                                                                                    |
| Essent Guaranty, Inc.'s Servicing Online News and Information:<br>Please send any comments to clientservices@essent.us.<br>This system was created by Essent Guaranty, Inc.                                                                                                    |                                                                                                    |

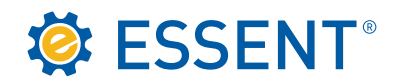

# 3.0 Searching for Your Certificate

You can search by any of the criteria listed on the **Search** screen. Remember, Essent Certificates are 7 digits so you may need to enter preceding zeroes if you are trying to search by Certificate number.

|                                                     | Contact Us My Profile Log out                       |
|-----------------------------------------------------|-----------------------------------------------------|
| MI SERVICING                                        | Current Servicer: MY MORTGAGE (BPMI) (3399980000) ~ |
| Search Batch Transfers Batch Loan # Changes Reports |                                                     |
|                                                     |                                                     |
| P Search                                            |                                                     |
| 0711313 Search                                      |                                                     |
| Search by Certificate Number                        |                                                     |
| O Search by Loan Number                             |                                                     |
| O Search by Last Name                               |                                                     |
| O Search by Property Address                        |                                                     |
| O Search by Social Security Number                  |                                                     |
|                                                     |                                                     |
|                                                     |                                                     |

If you search by Social Security Number, a match will be displayed if found. It will not display the numbers for security reasons.

If the Certificate entered is in your portfolio, your search should automatically display the Loan Information screen. This screen provides you with the basic loan information, billing, coverage, and cancellation information. From this screen, you can perform any of the functions displayed by the action buttons at the bottom of the screen, as long as the buttons are bold.

|                             |                     |                                                   |                           | Current Servicer: MY | MORTGAGE (RDMI) (3300080000)  |
|-----------------------------|---------------------|---------------------------------------------------|---------------------------|----------------------|-------------------------------|
| SERVICING                   |                     |                                                   |                           |                      | Horrande (01111) (0333300000) |
| arch Batch Transfer         | s Batch Loan # Chan | ges Reports                                       |                           |                      |                               |
| <u>earch</u> >>0711313      |                     |                                                   |                           |                      |                               |
| Borrower Name               | Loan Number         | Property Address                                  | Cert Number               | Status               | Servicer Number               |
| IOFRLE F KSQORA             |                     | TBD OLD FRANKLIN TURNPIKE<br>UNION HALL, VA 24176 | 0711313                   | COMMITMENT           | 3399980000                    |
| - Loan Information          |                     |                                                   | - MI Coverage Information |                      |                               |
| Original Loan               | \$280,000.00        |                                                   | Commitment Date           | 1/19/2018            |                               |
| Original LTV                | 89 %                |                                                   | Close Date                |                      |                               |
| Sales Price                 | \$315,000.00        |                                                   | Coverage Date             |                      |                               |
| Appraised Value             | \$315,000.00        |                                                   | Coverage                  | DEFERRED             | MONTHLY                       |
| Property Type               | DETACHED            |                                                   | Type/Term                 | FIXED/ 30yr          |                               |
| Loan Purpose                | CONSTRUCTION TO PER | MANENT                                            | MI Type                   | BORROWE              | R PAID                        |
| Premium / Billing Informati | lon                 |                                                   | Renewal Calculation Basis | LEVEL                |                               |
| Paid To                     | 1011                |                                                   | Occupancy Type            | OWNER OC             | CUPIED                        |
| Policy Due Date             |                     |                                                   | Unpaid Principal Balance  | NOT APPLIC           | CABLE                         |
| Next Premium                |                     | 0.00                                              | UPB Date                  | NOT APPLIC           | JABLE                         |
| The second second           |                     |                                                   | Renewal Rate              | 0                    |                               |
|                             |                     |                                                   | Coverage                  | 25 %                 |                               |
|                             |                     |                                                   | Refund Type               | NON-REFUT            | 4DABLE                        |
|                             |                     |                                                   | Default Status            | N                    |                               |

CONTINUED ON NEXT PAGE 🛛 🤝

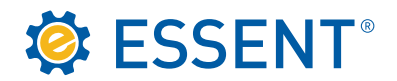

If you are seaching by **Name**, a list will display of all options.

| SSENT ESSENT ONLINE                                                                                                    | Contact Us My Profile Log out                       |
|----------------------------------------------------------------------------------------------------|-----------------------------------------------------|
| MI SERVICING                                                                                                    | Current Servicer: MY MORTGAGE (BPMI) (3399980000) ~ |
| Search Batch Transfers Batch Loan # Changes Reports                                                                                                    |                                                     |
| Search     Search       Search by Certificate Number     Search by Loan Number       Search by Loan Number     Search by Last Name       Search by Property Address     Search by Social Security Number |                                                     |

Just click on the one that matches:

| SSENT® ESSENT®                  | SENT ONLINE          |                                           |             | <u>Contact</u>     | Us My Profile Log out          |
|---------------------------------|----------------------|-------------------------------------------|-------------|--------------------|--------------------------------|
| MI SERVICING                    |                      |                                           | Cu          | rrent Servicer: MY | MORTGAGE (BPMI) (3399980000) ~ |
| Search Batch Transfers Batch Lo | oan # Changes Report | S                                         |             |                    |                                |
| Search >> Results               |                      |                                           |             |                    |                                |
| Borrower Name                   | Loan Number          | Property Address                          | Cert Number | Status             | Servicer Number                |
| 0 BDQTA SAMPLE                  | 0504783651           | 1301 SAINT JAMES PL<br>CHELSEA, MI 48118  | 0652882     | ACTIVE             | 3399980000                     |
| JMQYZQZW U SAMPLE               | 1290085329           | 1001 GOLDFINCH DRIVE<br>WACONIA, MN 55387 | 0612863     | ACTIVE             | 3399980000                     |

The Loan Information screen displays.

| ch | RVICING<br>Batch Transfers          | Batch Loan # Changes F | Reports                            |                        |             | Current Servicer: | MY MORTGAGE (BPMI) (3399980000 |
|----|-------------------------------------|------------------------|------------------------------------|------------------------|-------------|-------------------|--------------------------------|
| rc | : <u>h &gt;&gt; Results</u> >> 0652 | 2882                   | Descents & defense                 |                        | Cast Number | Status            | Paralaan Mumban                |
| E  | 3DQTA SAMPLE                        | 0504783651             | 1301 SAINT JAME<br>CHELSEA, MI 481 | S PL<br>18             | 0652882     | ACTIVE            | 3399980000                     |
|    | Loan Information                    |                        |                                    | - MI Coverage Inform   | nation      |                   |                                |
|    | Original Loan                       | \$279.000.00           |                                    | Commitment Date        |             | 7/3/2018          |                                |
|    | Original LTV                        | 90 %                   |                                    | Close Date             |             | 7/6/2018          |                                |
|    | Sales Price                         | \$310.000.00           |                                    | Coverage Date          |             | 7/6/2018          |                                |
|    | Appraised Value                     | \$317,000.00           |                                    | Coverage               |             | DEFERRED MC       | NTHLY                          |
|    | Property Type                       | DETACHED               |                                    | Type/Term              |             | FIXED/ 30yr       |                                |
|    | Loan Purpose                        | PURCHASE               |                                    | MI Type                |             | BORROWER P        | ND                             |
|    | Describer ( Dillion Information     |                        |                                    | Renewal Calculation E  | lasis       | LEVEL             |                                |
|    | Daid To                             | auon                   |                                    | Occupancy Type         |             | OWNER OCCU        | PIED                           |
|    | Policy Due Date                     | 08/31/2018             |                                    | Unpaid Principal Balar | ice         | NOT APPLICABLE    |                                |
|    | Next Premium                        | 09/01/2018             |                                    | UPB Date               |             | NOT APPLICABLE    |                                |
|    | PROV PROBABILI                      | 72.08                  |                                    | Renewal Rate           |             | 0.31              |                                |
|    |                                     |                        |                                    | Coverage               |             | 25 %              |                                |
|    |                                     |                        |                                    | Refund Type            |             | NON-REFUNDA       | BLE                            |
|    |                                     |                        |                                    | Default Status         |             | 14                |                                |

© 2019 Essent Guaranty, Inc., All rights reserved. EGI-6002.005 (06/19)

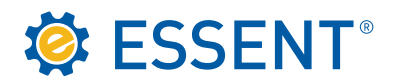

If a Commitment/Certificate is not in your portfolio and you need to retrieve it, you can attempt to transfer it **IN** to your portfolio by following the directions below.

| Certificate 0569176 not found in your portfolio. Click here to try transferring to your portfolio.                                                                   |                                                     |
|----------------------------------------------------------------------------------------------------|-----------------------------------------------------|
| SSENT ESSENT ONLINE                                                                                                    | Contact Us   My Profile   Log out                   |
| MI SERVICING                                                                                                    | Current Servicer: MY MORTGAGE (BPMI) (3399980000) ~ |
| Search Batch Transfers Batch Loan # Changes Reports                                                                                                    |                                                     |
| S e a r c h     Search by Certificate Number     Search by Loan Number     Search by Loan Number     Search by Property Address     Search by Social Security Number |                                                     |

Click on the Validate button:

| SSENT <sup>®</sup> ESSENT O                                                         | NLINE         |                  | Contac            | t Us My Profile         | Log out   |
|-------------------------------------------------------------------------------------|---------------|------------------|-------------------|-------------------------|-----------|
| MISERVICING                                                                         |               |                  | Current Servicer: | Y MORTGAGE (BPMI) (3399 | 980000) ~ |
| Search Batch Transfers Batch Loan # Change                                          | s Reports     |                  |                   |                         |           |
| Batch Transfer<br>Transfer Direction                                                |               |                  |                   |                         |           |
| <ul> <li>In (to the current servicer)</li> <li>Out (to another servicer)</li> </ul> |               |                  |                   |                         |           |
| List Certificates and New Loan Numbers                                              |               |                  |                   |                         |           |
| Certificate New Loan # Curr. Servicer                                               | Borrower Name | Property Address | Loan Status       | Message                 |           |
| 0569176                                                                             |               |                  |                   |                         | [delete]  |
| [Add a row]                                                                         |               |                  |                   |                         |           |
|                                                                                     |               | Validate Submit  |                   |                         |           |

After Validating, confirm the Commitment/Certificate is the correct one. If so click on **Submit**. If not, click **delete** to remove. If a message other than "**Ready to submit**" appears you will need to contact Client Services.

| 🤅 E                                            | ESSEN                                   | T ESSEN             | <b>FONLINE</b> |                  |             | Contact Us My Profil          | e Log out     |
|------------------------------------------------|-----------------------------------------|---------------------|----------------|------------------|-------------|-------------------------------|---------------|
| MI SER                                         | VICING                                  |                     |                |                  | Current S   | ervicer: MY MORTGAGE (BPMI) ( | 3399980000) ~ |
| Search                                         | Batch Trans                             | fers Batch Loan # C | hanges Reports |                  |             |                               |               |
| 3 a t c h<br>Fransfer Di                       | Transfer<br>rection                     |                     |                |                  |             |                               |               |
| <ul> <li>In (to th</li> <li>Out (to</li> </ul> | e current servicer<br>another servicer) | )                   |                |                  |             |                               |               |
| ist Certific                                   | cates and New L                         | oan Numbers         |                |                  |             |                               |               |
| Certificate                                    | New Loan #                              | Curr. Servicer      | Borrower Name  | Property Address | Loan Status | Message                       |               |
| 0569176                                        | 0559478847                              | 2300010002          | AFPI EBWGOV    | ATLANTA, GA      | ACTIVE      | Ready to submit.              | [delete]      |
| [Add a row                                     | 1                                       |                     |                |                  |             |                               |               |
| -                                              |                                         |                     |                | Validate Submit  |             |                               |               |

© 2019 Essent Guaranty, Inc., All rights reserved. EGI-6002.005 (06/19)

SERVICING ONLINE USER GUIDE 13

CONTINUED ON NEXT PAGE 🛛 🔻

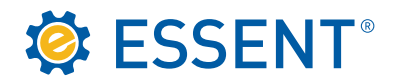

The Certificate is now in your portfolio.

| MI SERVICING Current Servicer: MY MORTGAGE (BPMI) (3399980000 |                                                     |                |                  |             |                                                                                                    |  |  |  |  |  |  |
|---------------------------------------------------------------|-----------------------------------------------------|----------------|------------------|-------------|----------------------------------------------------------------------------------------------------|--|--|--|--|--|--|
| Search                                                        | Search Batch Transfers Batch Loan # Changes Reports |                |                  |             |                                                                                                    |  |  |  |  |  |  |
| Transfer Se                                                   | ttings                                              |                |                  |             |                                                                                                    |  |  |  |  |  |  |
| Direction: IN                                                 | (TO THE CUP                                         | RRENT SERVICER | 2)               |             |                                                                                                    |  |  |  |  |  |  |
| Certificates                                                  | and New Los                                         | an Numbers     |                  |             |                                                                                                    |  |  |  |  |  |  |
| Certificate                                                   | New Loan<br>#                                       | Borrower Name  | Property Address | Loan Status | Message                                                                                                    |  |  |  |  |  |  |
| 0569176                                                       | 0559478847                                          | AFPI EBWGOV    | ATLANTA, GA      | ACTIVE      | Transferred certificate 0569176 from 2300010002(WELLS FARGO, N.A METROPOINT) to 3399980000(MY MORTGAGE (BPMI)) |  |  |  |  |  |  |
| New batch                                                     |                                                     |                |                  |             |                                                                                                    |  |  |  |  |  |  |

You should be able to return to the **Search** button, enter the Commitment/Certificate number and retrieve the Loan Information screen successfully.

| ISERVICING                  |                       |                                        |                           | Current Service | r: MY MORTGAGE (BPMI) (3399980000) |  |
|-----------------------------|-----------------------|----------------------------------------|---------------------------|-----------------|------------------------------------|--|
| arch Batch Transfers        | Batch Loan # Changes  | s Reports                              |                           |                 |                                    |  |
| <u>earch</u> >>0569176      |                       |                                        |                           |                 |                                    |  |
| Borrower Name               | Loan Number           | Property Address                       | Cert Number               | Status          | Servicer Number                    |  |
| AFPI EBWGOV                 | 0559478847            | 528 BISMARK RD NE<br>ATLANTA, GA 30324 | 0569176                   | ACTIVE          | 3399980000                         |  |
| Loan Information            |                       |                                        | MI Coverage Information   |                 |                                    |  |
| Original Loan               | \$368,100.00          |                                        | Commitment Date           | 1/8/2           | 018                                |  |
| Original LTV                | 90 %                  |                                        | Close Date                | 1/9/2           | 018                                |  |
| Sales Price                 | \$409,000.00          |                                        | Coverage Date             |                 | 1/9/2018                           |  |
| Appraised Value             | \$415,000.00          |                                        | Coverage DEFERRED MC      |                 | RRED MONTHLY                       |  |
| Property Type               | PLANNED UNIT DEVELOPM | ENT                                    | Type/Term                 | FIXE            | D/ 30yr                            |  |
| Loan Purpose                | PURCHASE              |                                        | MI Type                   | BOR             | ROWER PAID                         |  |
| Promium / Billing Informati | 0.0                   |                                        | Renewal Calculation Basis | LEVE            | L                                  |  |
| Paid To                     | 01                    | 0.04.004.0                             | Occupancy Type            | OWN             | ER OCCUPIED                        |  |
| Policy Due Date             | 0                     | 9/31/2018                              | Unpaid Principal Balance  | NOT             | APPLICABLE                         |  |
| Next Premium                | 0                     | 2.02                                   | UPB Date                  |                 | NOT APPLICABLE                     |  |
| Heat Premean                | 84                    | 2.03                                   | Renewal Rate              | 0.30            |                                    |  |
|                             |                       |                                        | Coverage                  | 25 %            |                                    |  |
|                             |                       |                                        | Refund Type               | NON             | REFUNDABLE                         |  |
|                             |                       |                                        | Default Status            | N               |                                    |  |

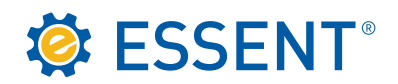

# 4.0 Activation

The only type of Commitment activated through our website is a **Deferred Monthly**. Please note that any other type of Commitment and Certificate of Insurance requires premium remittance in order to activate coverage. Click on the **Activate button**. The "**Activate Coverage**" pop-up box will appear on the screen.

| I SERVICING               | Patch Lean #1      | Changes Perets                        |                           | Current Servicer: MY M | ORTGAGE (BPMI) (3399980000) |
|---------------------------|--------------------|---------------------------------------|---------------------------|------------------------|-----------------------------|
|                           | ers Daten Loan # 1 | changes   Reports                     |                           |                        |                             |
| Borrower Name             | Loan Number        | Property Address                      | Cert Number               | Status                 | Servicer Number             |
| MPPASL U VPTIAH           |                    | BLUEBERRY LANE<br>SWANNANOA, NC 28778 | 0709418                   | COMMITMENT             | 3399980000                  |
| - Loan Information        |                    |                                       | MI Coverage Information   |                        |                             |
| Original Loan             | \$384,750.00       |                                       | Commitment Date           | 1/15/20                | 18                          |
| Original LTV              | 95 %               |                                       | Close Date                |                        |                             |
| Sales Price               | \$415,097.00       |                                       | Coverage Date             |                        |                             |
| Appraised Value           | \$405,000.00       |                                       | Coverage                  | DEFER                  | RED MONTHLY                 |
| Property Type             | DETACHED           |                                       | Type/Term                 | NON-FL                 | XED/ 30yr                   |
| Loan Purpose              | CONSTRUCTION TO PE | RMANENT                               | MI Type                   | BORRO                  | WER PAID                    |
| - Premium / Billion Infon | mation             |                                       | Renewal Calculation Basis | LEVEL                  |                             |
| Paid To                   |                    |                                       | Occupancy Type            | OWNER                  | ROCCUPIED                   |
| Policy Due Date           |                    |                                       | Unpaid Principal Balance  | NOT AF                 | PLICABLE                    |
| Next Premium              |                    | 0.00                                  | UPB Date                  | NOT AS                 | PLICABLE                    |
|                           |                    | 0.00                                  | Renewal Rate              | 0                      |                             |
|                           |                    |                                       | Coverage                  | 30 %                   |                             |
|                           |                    |                                       | Refund Type               | NON-R                  | EFUNDABLE                   |
|                           |                    |                                       | Default Status            | N                      |                             |

Complete pop-up box. You can enter the Closing Date manually or use the drop down calendar. The First Mortgage Payment Date automatically populates. You can also add or change the Loan Number. **Submit**.

| Activate Coverage                                            |                                       | x |
|--------------------------------------------------------------|---------------------------------------|---|
| Closing Date:<br>First Mortgage Payment Date:<br>Loan Number | 01/09/2019<br>03/01/2019<br>212259790 |   |
| Submit                                                       |                                       |   |
|                                                              |                                       |   |

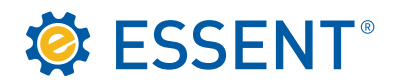

The Commitment is now activated into a Certificate of Insurance and the insurance on the loan is effective.

| <b>Ö</b> | ESSENT ESSENT ONLINE       |                       |                                       |                                 |                   |                                 |   |  |  |  |
|----------|----------------------------|-----------------------|---------------------------------------|---------------------------------|-------------------|---------------------------------|---|--|--|--|
| MIS      | ERVICING                   |                       |                                       |                                 | Current Servicer: | MY MORTGAGE (BPMI) (3399980000) | ~ |  |  |  |
| Searc    | h Batch Transfers          | Batch Loan # Changes  | Reports                               |                                 |                   |                                 |   |  |  |  |
| Sear     | <u>rch</u> >>              |                       |                                       |                                 |                   |                                 |   |  |  |  |
|          | Borrower Name              | Loan Number           | Property Address                      | Cert Number                     | Status            | Servicer Number                 |   |  |  |  |
| 0        | MPPASL U VPTIAH            | 212259790             | BLUEBERRY LANE<br>SWANNANOA, NC 28778 | 0709418                         | ACTIVE            | 3399980000                      |   |  |  |  |
|          | Loan Information           |                       |                                       | MI Coverage Information         |                   |                                 |   |  |  |  |
|          | Original Loan              | \$384,750.00          |                                       | Commitment Date                 | 1/15/20           | 018                             |   |  |  |  |
|          | Original LTV               | 95 %                  |                                       | Close Date                      | 1/9/201           | 19                              |   |  |  |  |
|          | Sales Price                | \$415,097.00          |                                       | Coverage Date                   | 1/9/201           | 19                              |   |  |  |  |
|          | Appraised Value            | \$405,000.00          |                                       | Coverage                        | DEFER             | RED MONTHLY                     |   |  |  |  |
|          | Property Type              | DETACHED              |                                       | Type/Term                       |                   | IXED/ 30yr                      |   |  |  |  |
|          | Loan Purpose               | CONSTRUCTION TO PERMA | NENT                                  | MI Type                         | BORR              | OWER PAID                       |   |  |  |  |
|          | - Premium / Billing Inform | ation                 |                                       | Renewal Calculation Basis LEVEL |                   |                                 |   |  |  |  |
|          | Premain / bining more      |                       |                                       | Occupancy Type                  | OWNE              | R OCCUPIED                      |   |  |  |  |
|          | Policy Due Date            |                       | 20104-20140                           | Unpaid Principal Balance        | NOT A             | PPLICABLE                       |   |  |  |  |
|          | Next Premium               |                       | 163.63                                | UPB Date                        | NOT A             | PPLICABLE                       |   |  |  |  |
|          |                            |                       | 103.02                                | Renewal Rate                    | 0.51              |                                 |   |  |  |  |
|          |                            |                       |                                       | Coverage                        | 30 %              |                                 |   |  |  |  |
|          |                            |                       |                                       | Refund Type                     | NON-R             | EFUNDABLE                       |   |  |  |  |
|          |                            |                       |                                       | Default Status                  | N                 |                                 |   |  |  |  |
|          | - Actions                  |                       |                                       |                                 |                   |                                 |   |  |  |  |
|          | Aveoris                    | Tree                  | for Concel Loop # Change Address      | Dournant History Wow/Drint Co   | stificato         |                                 |   |  |  |  |
|          |                            | Tran                  | ster Cancer Loan # Change Activate    | Payment history view/Print Ce   | rtincate          |                                 |   |  |  |  |

Please note that any other type of Commitment requires premium remittance in order to activate coverage. Provide the Loan Closing Date, transfer information (if applicable) and attach your remittance. If you need a copy of the Commitment, you can download or print by clicking on the **View/Print Certificate** button. Our mailing address can be found by clicking on **Contact Us**. If you are remitting by ACH/Wire to activate you will need to email <u>clientservices@essent.us</u> notifying us to expect a wire, provide the Commitment number, closing date, and transfer information (If applicable).

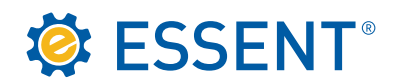

# 5.0 Transfer

Once coverage is active, if the loan has been sold to a new investor and is ready to be transferred into their Essent servicer number, you can accomplish this by clicking on the **Transfer** button at the bottom of the screen and a pop-up box will appear.

| I SERVICING                |                      |                                         | Curren                    | nt Servicer: MY M                        | ORTGAGE (BPMI) (339998000 |  |
|----------------------------|----------------------|-----------------------------------------|---------------------------|------------------------------------------|---------------------------|--|
| arch Batch Transf          | ers Batch Loan # Ch  | anges Reports                           |                           |                                          |                           |  |
| earch_>>0709418            |                      |                                         |                           |                                          |                           |  |
| Borrower Name              | Loan Number          | Property Address                        | Cert Number               | Status                                   | Servicer Number           |  |
| MPPASL U VPTIAH            | 212259790            | BLUEBERRY LANE<br>SWANNANOA, NC 28778   | 0709418                   | ACTIVE                                   | 3399980000                |  |
| - Loan Information         |                      |                                         | - MI Coverage Information |                                          |                           |  |
| Original Loan              | \$384,750.00         |                                         | Commitment Date           |                                          | 1/15/2018                 |  |
| Original LTV               | 95 %                 | Ciose Date<br>Coverage Date<br>Coverage |                           | 1/9/2019<br>1/9/2019<br>DEFERRED MONTHLY |                           |  |
| Sales Price                | \$415,097.00         |                                         |                           |                                          |                           |  |
| Appraised Value            | \$405,000.00         |                                         |                           |                                          |                           |  |
| Property Type              | DETACHED             |                                         | Type/Term                 | NON-FIXED/ 30yr                          |                           |  |
| Loan Purpose               | CONSTRUCTION TO PERM | ANENT                                   | MI Type                   | BORR                                     | OWER PAID                 |  |
| - Promium / Billing Inform | nation               |                                         | Renewal Calculation Basis | LEVEL                                    |                           |  |
| Daid To                    | nauon                |                                         | Occupancy Type            | OWNER                                    | R OCCUPIED                |  |
| Policy Due Date            | 02                   | 01/2010                                 | Unpaid Principal Balance  | NOT A                                    | PPLICABLE                 |  |
| Next Premium               | 102                  | 01/2019                                 | UPB Date                  | NOT A                                    | PPLICABLE                 |  |
| Nex Preman                 | 16.                  | 0.52                                    | Renewal Rate              | 0.51                                     |                           |  |
|                            |                      |                                         | Coverage                  | 30 %                                     |                           |  |
|                            |                      |                                         | Refund Type               | NON-R                                    | EFUNDABLE                 |  |
|                            |                      |                                         | Default Status            |                                          |                           |  |

Complete the pop-up box. If you do not know the Essent servicer number, enter the name in the Servicer **Lookup** field. Only enter a portion of the servicer's name and refrain from using address fields unless you are unable to retrieve by the name. The information you enter must match our records, which will sometimes vary. If you have a successful match click on the row and the Servicer information will transfer to the **New Servicer Number** field. You can enter the new loan number if you have it. Click the **Transfer** button.

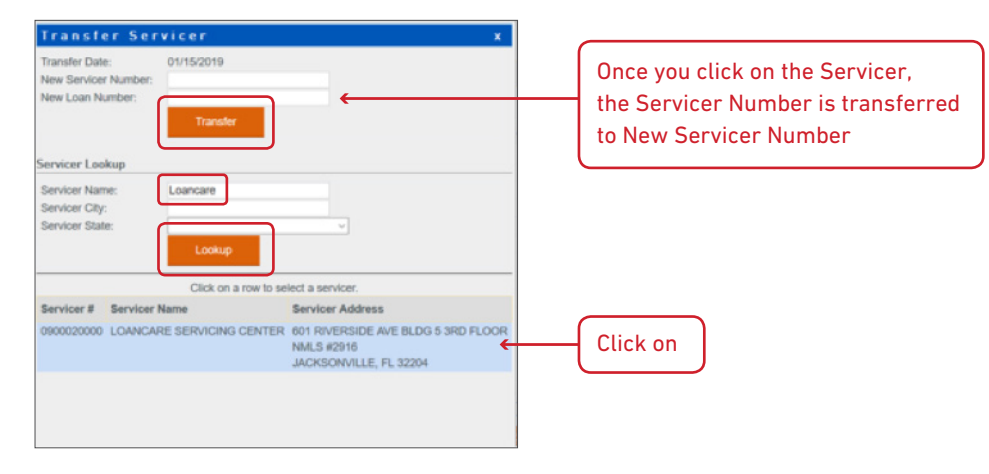

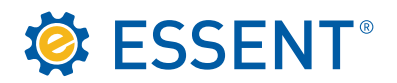

The message box below will appear at the top of the screen confirming that your transfer is complete. You will no longer be able to view this Certificate.

| Transferre | Transferred certificate 0709418 from 3399980000(MY MORTGAGE (BPMI)) to 0900020000(LOANCARE SERVICING CENTER)          |                           |                  |             |                 |                                       |  |  |  |  |
|------------|----------------------------------------------------------------------------------------------------|---------------------------|------------------|-------------|-----------------|---------------------------------------|--|--|--|--|
| 4          | SSENT ESSENT ONLINE                                                                                                   |                           |                  |             |                 |                                       |  |  |  |  |
| M          | I SERVICING                                                                                                    |                           |                  |             | Current Service | er: MY MORTGAGE (BPMI) (3399980000) 🗸 |  |  |  |  |
| Se         | earch Batch Trans                                                                                                    | fers Batch Loan # Changes | Reports          |             |                 |                                       |  |  |  |  |
| 5          | Search >>                                                                                                    |                           |                  |             |                 |                                       |  |  |  |  |
|            | Borrower Name                                                                                                    | Loan Number               | Property Address | Cert Number | Status          | Servicer Number                       |  |  |  |  |
|            | (This certificate has been transferred to another servicer. There were no other certificates in your search results.) |                           |                  |             |                 |                                       |  |  |  |  |

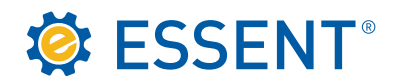

# 6.0 Cancellation

You may cancel a Commitment/Certificate through our website, however you cannot backdate your cancellation more than 60 days. If the cancellation date is more than 60 days from the current date, you will need to contact Client Services.

Click the **Cancel** button at the bottom of the screen.

| ESSENT ESSENT ONLINE          |                      |                             |                          |                                                                                                    |                   |                                      |  |
|-------------------------------|----------------------|-----------------------------|--------------------------|----------------------------------------------------------------------------------------------------|-------------------|--------------------------------------|--|
| MI SERVICING                  |                      |                             |                          |                                                                                                    | Current Servicer: | My Mortgage (BPMI) (3399980000) \vee |  |
| Search Batch Transfers        | Batch Loan # Changes | Reports                     |                          |                                                                                                    |                   |                                      |  |
| Search_>>0538530              |                      |                             |                          |                                                                                                    |                   |                                      |  |
| Borrower Name                 | Loan Number          | Property Addre              | ess                      | Cert Number                                                                                                    | Status            | Servicer Number                      |  |
| NMKZHJJXK J OFA               | 0543179378           | 213 WARRING<br>ROCHESTER, I | TON DR<br>NY 14618       | 0538530                                                                                                    | ACTIVE            | 3399980000                           |  |
| Loan Information              |                      |                             | MI Coverage Informa      | ion                                                                                                    |                   |                                      |  |
| Original Loan                 | \$150,750.00         |                             | Commitment Date          |                                                                                                    | 1/6/2017          |                                      |  |
| Original LTV                  | 90 %                 |                             | Close Date               |                                                                                                    | 1/11/2017         |                                      |  |
| Sales Price                   | \$167,500.00         |                             | Coverage Date            |                                                                                                    | 1/11/2017         |                                      |  |
| Appraised Value               | \$178,000.00         |                             | Coverage                 |                                                                                                    | SINGLE PRE        | MIUM                                 |  |
| Property Type                 | DETACHED             |                             | Type/Term                |                                                                                                    | FIXED/ 30yr       |                                      |  |
| Loan Purpose                  | PURCHASE             |                             | MI Type                  |                                                                                                    | BORROWER          | PAID                                 |  |
| Premium / Billing Information |                      |                             | Renewal Calculation Bas  | s                                                                                                    | LEVEL             |                                      |  |
| Paid To                       | 01/10/2047           |                             | Occupancy Type           |                                                                                                    | OWNER OCC         | UPIED                                |  |
| Policy Due Date               | 00102047             |                             | Unpaid Principal Balance |                                                                                                    | NOT APPLIC        | ABLE                                 |  |
| Next Premium                  | 0.00                 |                             | UPB Date                 |                                                                                                    | NOT APPLIC        | ABLE                                 |  |
|                               | 0.00                 |                             | Renewal Rate             |                                                                                                    | 0                 |                                      |  |
|                               |                      |                             | Coverage                 |                                                                                                    | 25 %              |                                      |  |
|                               |                      |                             | Refund Type              |                                                                                                    | NON-REFUN         | DABLE                                |  |
|                               |                      |                             | Default Status           |                                                                                                    | N                 |                                      |  |
| Actions                       |                      |                             |                          |                                                                                                    |                   |                                      |  |
|                               | Transfe              | Cancel oan # C              | hange Activate Payme     | nt History View/Print Cert                                                                                                    | ificate           |                                      |  |
|                               | Inditate             |                             |                          | the state of the state of the s |                   |                                      |  |

CONTINUED ON NEXT PAGE 🛛 🔻

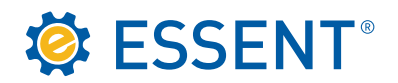

The Cancel Coverage box will appear with the current date pre-populated. You can change the Cancel Date by clicking on the calendar to backdate within the sixty-day limit.

You can click on the **Estimate Final Premium/Refund** button to see if you will receive a refund or if premium is due based on the cancel date. If you have recently submitted a payment, you can click on the **Payment History** button to confirm receipt. You will need to consider this if you used the **Estimate Final Premium/Refund** tool.

If you need a copy of the estimator screen, click the **Print** button to capture only this portion of the screen. Results shown on the next page.

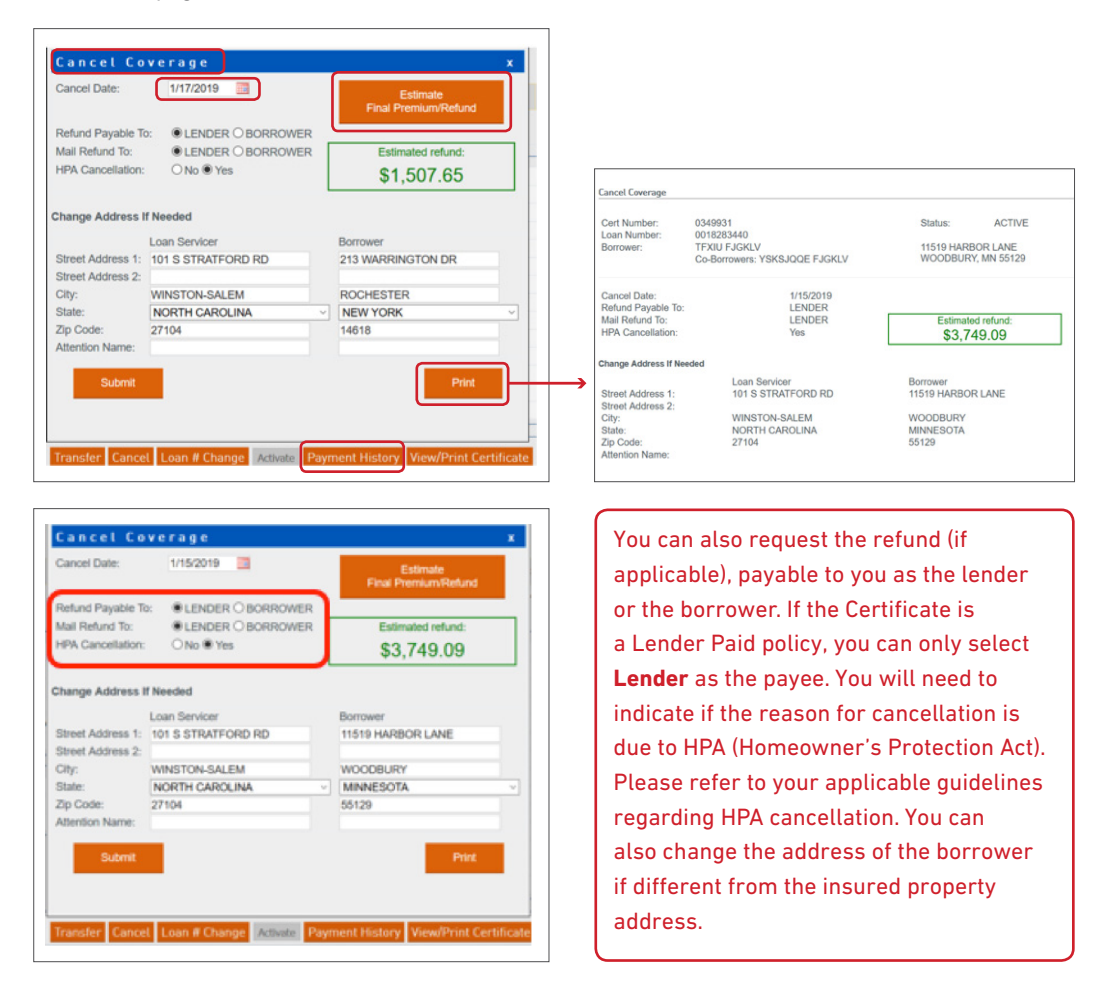

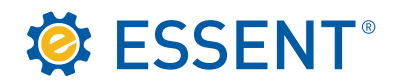

### 7.0 Reports

You have the capability to run various reports to help manage your portfolio by clicking on the **Reports** tab. Complete each section to customize your report. It is advisable to leave the Date Range field blank so that your report will include all Certificates in your portfolio. An example of a way to use this field is a Cancellation report to show only Certificates cancelled in a specific period January 1 through March 31st.

| SSENT ESSENT ONLINE                                                                                                    |                                                                                        |                                                                               |
|----------------------------------------------------------------------------------------------------|----------------------------------------------------------------------------------------|-------------------------------------------------------------------------------|
|                                                                                                    |                                                                                        | Contact Us My Profile Log out                                                 |
| MISERVICING                                                                                                    |                                                                                        | Current \$ervicer: ESSENT APPROVED SERVICER (4400390001) V                    |
| Search Batch Transfers Batch Loan # Changes Reports                                                                                                    |                                                                                        |                                                                               |
| Servicing Report                                                                                                    |                                                                                        | Seved Report Templates:<br>Type a name for new report to temperate w          |
| Output: [Choose one]<br>© Online Report © EXCEL<br>Lines per Page 100                                                                                     |                                                                                        |                                                                               |
| Date Range<br>From: Sort Options<br>Sort Options<br>© Certificate No. O Next Due Date O Loan No. O Status O Borrower Name O Property State                |                                                                                        |                                                                               |
| Premium Paid By                                                                                                    |                                                                                        |                                                                               |
| Status Type Active Commitments Expired Commitments Active Certificates Cancelled Certificates Termina                                                     | fed Certificates                                                                       |                                                                               |
| Report Columns                                                                                                    |                                                                                        |                                                                               |
| Borrower  Name Property Address                                                                                                    | Premium / Bitling  Premium Paid By Next Due Date                                       | Refund  Type Amount                                                           |
| Co-Borrower  Name Property Address                                                                                                    | Tax/Assessment Amount     Tax/Assessment Rate     Tax/Assessment Rate     Base Premium | Check Date Check Number Payee Payee Payee                                     |
| Coverage     Type   Percent Commitment Date Commitment Exp Date Cancettion Date                                                                           | Total Prenium due on Cancelled Certs                                                   | Lean  <br>Number<br>  Lean Type/Term<br>  Lean Purpose<br>  Lean Closing Date |
| Cancellation Process Date Cancellation Process Date Cancellation Process Date Cancellation Date Renewal Cate Gasis Last Reported Unpaid Principal Batance |                                                                                        | Corginal LTV<br>Sales Price                                                   |
|                                                                                                    |                                                                                        |                                                                               |
|                                                                                                    | Run Report                                                                             |                                                                               |

If you would like to save the template for future reports, you can do this by entering your report name under **Saved Report Templates** and click on **Insert**. The **Report Columns** you selected will save. The next time you need to run the report, you can just click on the drop down and select the report. You can add or delete a column and the template will automatically update.

| SSENT ESSENT ONLINE                                 | Contact Us My Profile Log out                                |
|-----------------------------------------------------|--------------------------------------------------------------|
| MISERVICING                                         | Current Servicer: ESSENT APPROVED SERVICER (4400390001) 🗸    |
| Search Batch Transfers Batch Loan # Changes Reports |                                                              |
| Servicing Report                                    | Saved Report Templates:<br>Type a name for new report Insert |

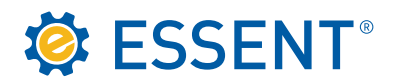

Below is a description of each section of the Reports tab.

#### • Output

We suggest using Excel, however you do need to remember that our Commitment/Certificates are 7 digits, so you may need to add preceding zeroes.

• Date Range

Unless you are running a report to capture information for a particular period of time, it is best to leave this area blank. A Cancellation report showing data for the 1st – 31st is an example of a report where you would need to enter dates.

#### Sort Options

You can select the report to sort by the column that would be most advantageous to you.

#### Premium Paid By

You can run individual reports for LPMI and BPMI or you can combine the two by clicking on **Both**.

#### Status Type

Depending on the type of information you need you can click on one or as many of these choices as needed.

Report Columns

This area will customize your report and give you the exact information you are looking for. You can select all columns by clicking on the box next to the coverage heading, or you can click on individual boxes to get specific columns.

This concludes the procedures for Essent's Servicing Online website. Should you have questions or need assistance, please contact <u>clientservices@essent.us</u> or call us 877-569-6547. Website demonstrations are available upon request.